## Steps for registration – One day online training on value added products from traditional rice.

**Step 1**: Open SBI Collect in your browser. Link: <u>https://www.onlinesbi.sbi/sbicollect</u> Select "Educational Institutions"

| CDI                      | SB Collect                                                                                                |                                                                                             |                                                                         |                  |
|--------------------------|----------------------------------------------------------------------------------------------------|---------------------------------------------------------------------------------------------|-------------------------------------------------------------------------|------------------|
| HOME                     | TRANSACTION HISTORY FAQ'S CUSTOMER SUPPOR                                                                 | रा                                                                                          |                                                                         |                  |
|                          |                                                                                                    |                                                                                             |                                                                         |                  |
|                          | <ul> <li>Payments for Services to Corporates,<br/>Government and Public Sector Undertakings</li> </ul>    | <ul> <li>Donations to charitable &amp; religious institutions</li> </ul>                    | <ul> <li>Local taxes like water tax, house tax, property tax</li> </ul> |                  |
|                          | <ul> <li>Payment of fees to educational institutions,<br/>hospitals and municipal corporations</li> </ul> | <ul> <li>All Payments related to merchants, industry<br/>and commercial services</li> </ul> | Pay using Netbanking/Debit/Credit Prepaid<br>Cards, UPI                 |                  |
| Searc                    | h by Institution / organisation name (Enter minimum 4 chara                                               | cters)                                                                                      | 45 mm                                                                   | Q                |
| Select Category          |                                                                                                    |                                                                                             |                                                                         |                  |
|                          | S                                                                                                    | 7                                                                                           |                                                                         |                  |
| Educational Institutions | Religious/Charitabl                                                                                       | e Institutions Munic                                                                        | pal Corporations                                                        | Govt Departments |
| Healthcare Institutions  | PSU-Public Sector                                                                                         | )<br>Undertaking i                                                                          | <b>Back</b><br>ecruitment                                               | Private Merchant |
| Industry                 | 1200tr<br>1216 In<br>Other Institu                                                                        | tions                                                                                       |                                                                         |                  |

Step 2: Select "Institution" as "NIFTEM - Thanjavur"

| CDI                                             | SB Collect                                                                  |  |  |  |  |  |  |
|-------------------------------------------------|-----------------------------------------------------------------------------|--|--|--|--|--|--|
| <b>()</b> 2BI                                   | HOME TRANSACTION HISTORY FAQ'S CUSTOMER SUPPORT                             |  |  |  |  |  |  |
| Payment Progress                                | Enter Payment Details Verify Payment Details Complete Payment Print Receipt |  |  |  |  |  |  |
| Select Payee                                    |                                                                             |  |  |  |  |  |  |
| Nift                                            | Q Filter by State -Select - *                                               |  |  |  |  |  |  |
| Name of Educational Institutions                | State                                                                       |  |  |  |  |  |  |
| NIFTEM                                          | Haryana                                                                     |  |  |  |  |  |  |
| NIFTEM - THANJAVUR                              | Tamil Nodu                                                                  |  |  |  |  |  |  |
| Showing 1 to 2 of 2 entries (filtered from 5,27 | 70 total entries) < 1 >                                                     |  |  |  |  |  |  |
|                                                 | Back                                                                        |  |  |  |  |  |  |
| © State Bank of India                           | Privacy Statement Disclosures Terms of Use                                  |  |  |  |  |  |  |

**Step 3:** Select "Payment Category" as "Online training on Value added products from traditional rice"

|                       | SB Collect                                                  |                                                       |  |  |
|-----------------------|-------------------------------------------------------------|-------------------------------------------------------|--|--|
| 0281                  | HOME TRANSACTION HISTORY FAQ'S CUSTOMER SUPPORT             |                                                       |  |  |
|                       |                                                             |                                                       |  |  |
| Payment Progress      |                                                             |                                                       |  |  |
| ✓ ✓                   |                                                             | ······                                                |  |  |
| Select Payee          | Enter Payment Details                                       | Verify Payment Details Complete Payment Print Receipt |  |  |
|                       |                                                             |                                                       |  |  |
|                       |                                                             |                                                       |  |  |
|                       | R   PUDUKOTTAI ROAD THANJAVUR TAMIL NADU . THANJAVUR . THAN | 4JAVUR-613005                                         |  |  |
|                       |                                                             |                                                       |  |  |
|                       |                                                             |                                                       |  |  |
| Enter Payment Details |                                                             |                                                       |  |  |
| Payment Category      | -Select any Category-                                       |                                                       |  |  |
| rujinan onegorj :     |                                                             |                                                       |  |  |
|                       | Admission Application Fee                                   |                                                       |  |  |
|                       | Recruitment Fee                                             | Bask                                                  |  |  |
|                       | Training-PCR Technique for Detection of Pathogens           | Dack                                                  |  |  |
|                       | Training-Metagenomics Analysis in Food Systems              |                                                       |  |  |
| © State Bank of India | Training-Value added Product from Traditional Rice          | Privacy Statement Disclosures Terms of U              |  |  |
| 2 2222 Solid of Hold  | HOSTEL DINNING CHARGES                                      |                                                       |  |  |
|                       |                                                             |                                                       |  |  |

## **Step 4:** Fill the form with your details and proceed the payment

| Payment Progress                                                             |                                                                                                    |                                                             |                                                                                                    |  |  |  |  |  |
|------------------------------------------------------------------------------|----------------------------------------------------------------------------------------------------|-------------------------------------------------------------|----------------------------------------------------------------------------------------------------|--|--|--|--|--|
| Select Payee                                                                 | Enter Payment Details                                                                                                    | Verity Payment Details                                      | Complete Payment Print Receipt                                                                          |  |  |  |  |  |
|                                                                              |                                                                                                    |                                                             |                                                                                                    |  |  |  |  |  |
| INFTEM - THANJAWUR   PROUNDTUR ROAD THANLAVUR TAME, NADU, THANLAVUR - 113005 |                                                                                                    |                                                             |                                                                                                    |  |  |  |  |  |
| Enter Payment Details                                                        |                                                                                                    |                                                             |                                                                                                    |  |  |  |  |  |
| Payment Category*:                                                           | Training-Value added Product from Traditional Rice $-\!\!\!\!\!\!\!\!\!\!\!\!\!\!\!\!\!\!\!\!\!\!\!\!\!\!\!\!\!\!\!\!\!\!\!\!$ |                                                             |                                                                                                    |  |  |  |  |  |
| Name *                                                                       |                                                                                                    | _                                                           |                                                                                                    |  |  |  |  |  |
| Father Name *                                                                |                                                                                                    | -                                                           |                                                                                                    |  |  |  |  |  |
| Mobile Number *                                                              |                                                                                                    | -                                                           |                                                                                                    |  |  |  |  |  |
| Email ID * Profession *                                                      |                                                                                                    | -                                                           |                                                                                                    |  |  |  |  |  |
| Organisation *                                                               |                                                                                                    | -                                                           |                                                                                                    |  |  |  |  |  |
| Town/City *                                                                  |                                                                                                    | -                                                           |                                                                                                    |  |  |  |  |  |
| District *                                                                   |                                                                                                    | -                                                           |                                                                                                    |  |  |  |  |  |
| State *                                                                      | 100                                                                                                    | -                                                           |                                                                                                    |  |  |  |  |  |
|                                                                              | Fixed Rs.590                                                                                                    | -                                                           |                                                                                                    |  |  |  |  |  |
| Remarks :                                                                    |                                                                                                    | a a a a a a a a a a a a a a a a a a a                       |                                                                                                    |  |  |  |  |  |
| <ul> <li>Keep the Receipt Safely</li> </ul>                                  |                                                                                                    |                                                             |                                                                                                    |  |  |  |  |  |
| Enter Your Details                                                           |                                                                                                    |                                                             |                                                                                                    |  |  |  |  |  |
| Individual     Organisation / Corporate                                      |                                                                                                    |                                                             |                                                                                                    |  |  |  |  |  |
| Name":                                                                       |                                                                                                    | Date of Birth " :                                           | [dd/mm/yyy]                                                                                             |  |  |  |  |  |
| Mobile No ":                                                                 | On successful completion of payment, you will receive the transaction reference number on this mobile number                   | Email ID :                                                  | On successful completion of payment, you will receive the transaction reference number on this email ID |  |  |  |  |  |
|                                                                              |                                                                                                    | 1 have read and agreed to the <u>Terms &amp; Conditions</u> |                                                                                                    |  |  |  |  |  |